## Инструкция для учителей по использованию платформы

## 1. Регистрация преподавателя по ссылке-приглашению от администратора

Перейдите по ссылке, которую прислал администратор вашей образовательной организации на роль учителя. Проверьте, что приглашение отправлено в корректную школу и класс.

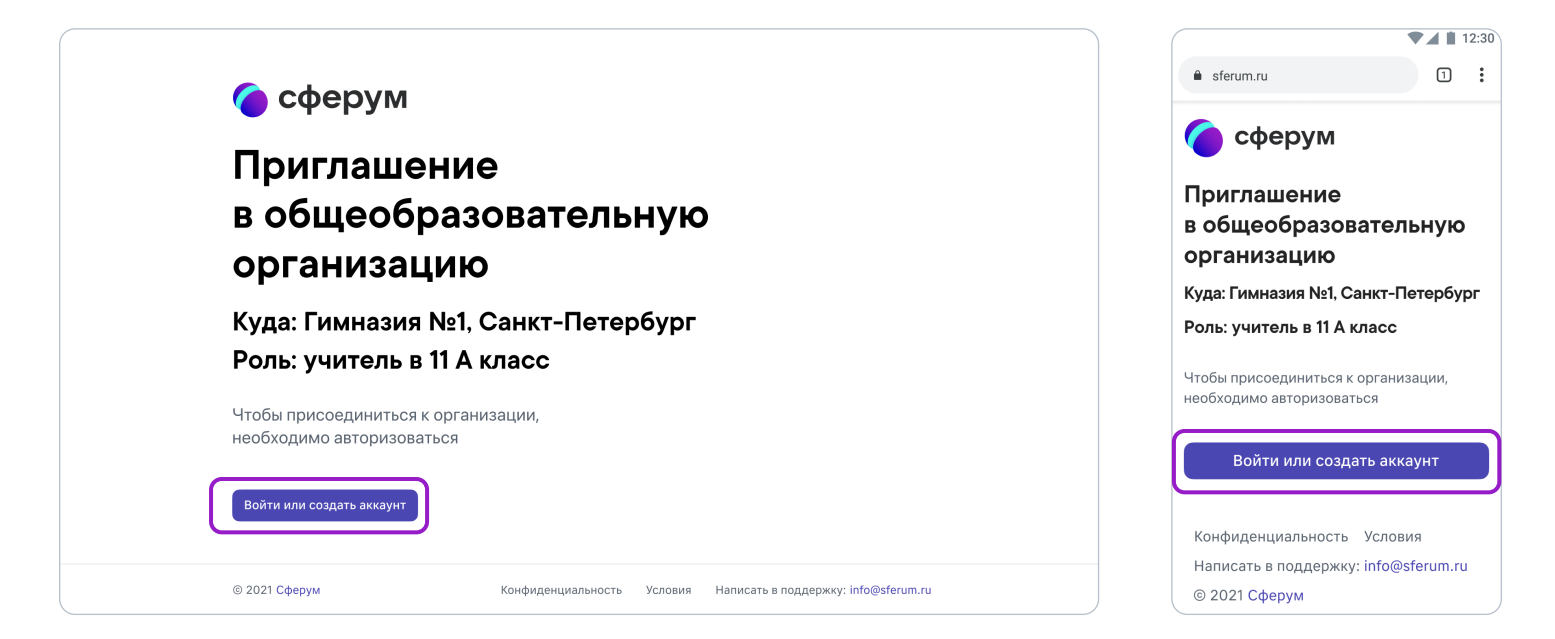

Далее возможны два варианта.

## Если аккаунта в системе VK ID у вас не было:

1. Нажмите на кнопку «Войти или создать аккаунт».

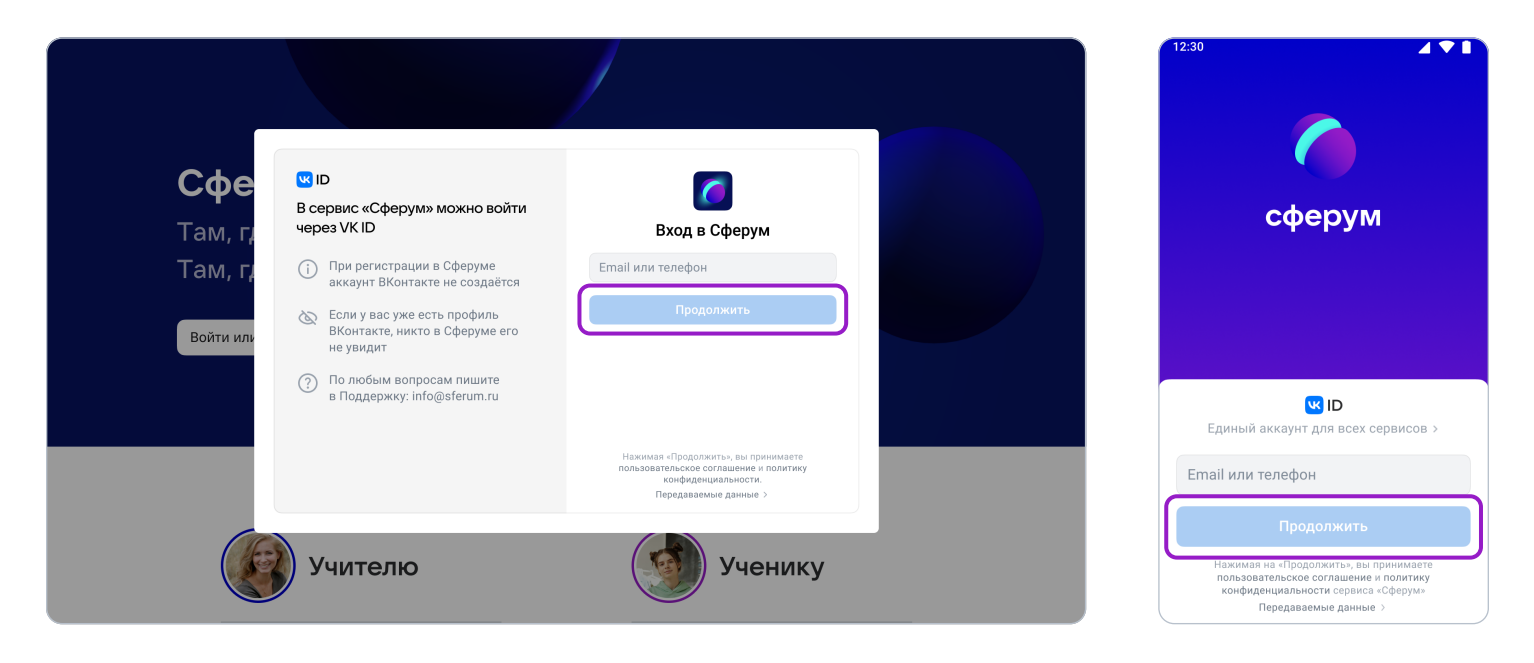

- 2. Впишите ваш номер мобильного телефона.
- На этот номер будет отправлено SMS с кодом подтверждения. Если вы ошиблись в номере, измените его и запросите SMS заново. Код может идти несколько минут: если счётчик времени обнулился, а код так и не пришёл, запросите ещё один.

Иногда вместо SMS с кодом мобильный оператор совершает звонок-сброс. Приходить он может с разных номеров, в том числе и не российских. Отвечать на него не нужно, потребуется только ввести в специальное окошко последние цифры номера, с которого поступил звонок — они и будут кодом. И SMS, и звонок для вас бесплатны.

4. Придумайте и укажите пароль, с которым вы будете заходить в систему.

Никому не передавайте свои регистрационные данные (даже коллегам или руководителю), это может угрожать безопасности вашего аккаунта, а также репутации вашей организации.

 Укажите Ф.И.О. и другие данные в форме регистрации и нажмите на кнопку «Зарегистрироваться».

|                           |                            |                                        |         | 12:30 <b>Д</b> • <b>В</b><br>Создание профиля                                                          |
|---------------------------|----------------------------|----------------------------------------|---------|----------------------------------------------------------------------------------------------------|
| Сферум —                  | Создание прос              | филя                                   | жизни   | Укажите настоящее имя, фамлино<br>и другую информацию, чтобы<br>использовать платформу было<br>удобнее |
| Там, где новые :          | Укажите нас<br>и другую ин | тоящее имя, фамилию<br>формацию, чтобы |         | Имя                                                                                                    |
| Там, где учат и у         | Ина                        | Фомиции                                |         | Елизавета                                                                                              |
|                           | Елизавета                  | Рощина                                 |         | Фамилия                                                                                                |
| Войти или создать аккаунт | Отчество                   | Пол                                    |         | Рощина                                                                                                 |
|                           | Отчество                   | Женский 🗸                              |         | Отчество                                                                                               |
|                           | Дата рождения              |                                        |         | Отчество                                                                                               |
|                           | 12 ~ Сен                   | r ~ 1990 ~                             |         | Ter                                                                                                    |
| -                         | Выйти из аккаунта          | Зарегистрироваться                     |         |                                                                                                    |
| Учите                     | лю                         |                                        | Ученику | Зарегистрироваться                                                                                     |
|                           |                            |                                        | ,       | Выйти из аккаунта                                                                                      |

 Проверьте ещё раз данные образовательной организации. Если ошибок нет, нажмите на «Вступить в организацию». Если же что-то указано некорректно, свяжитесь с администратором, который прислал вам ссылку.

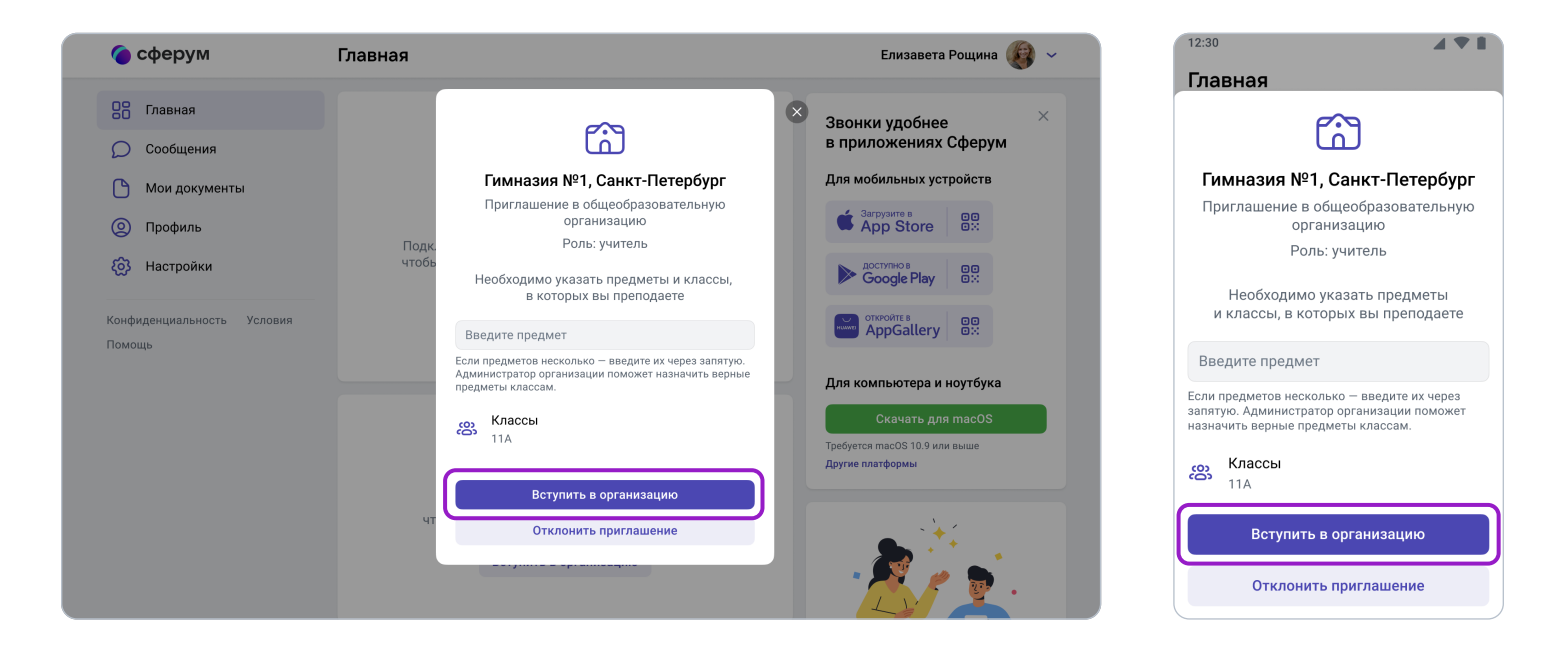

## Если у вас уже есть аккаунт VK ID:

- 1. Нажмите на кнопку «Войти или создать аккаунт»;
- 2. Впишите ваш номер мобильного телефона.

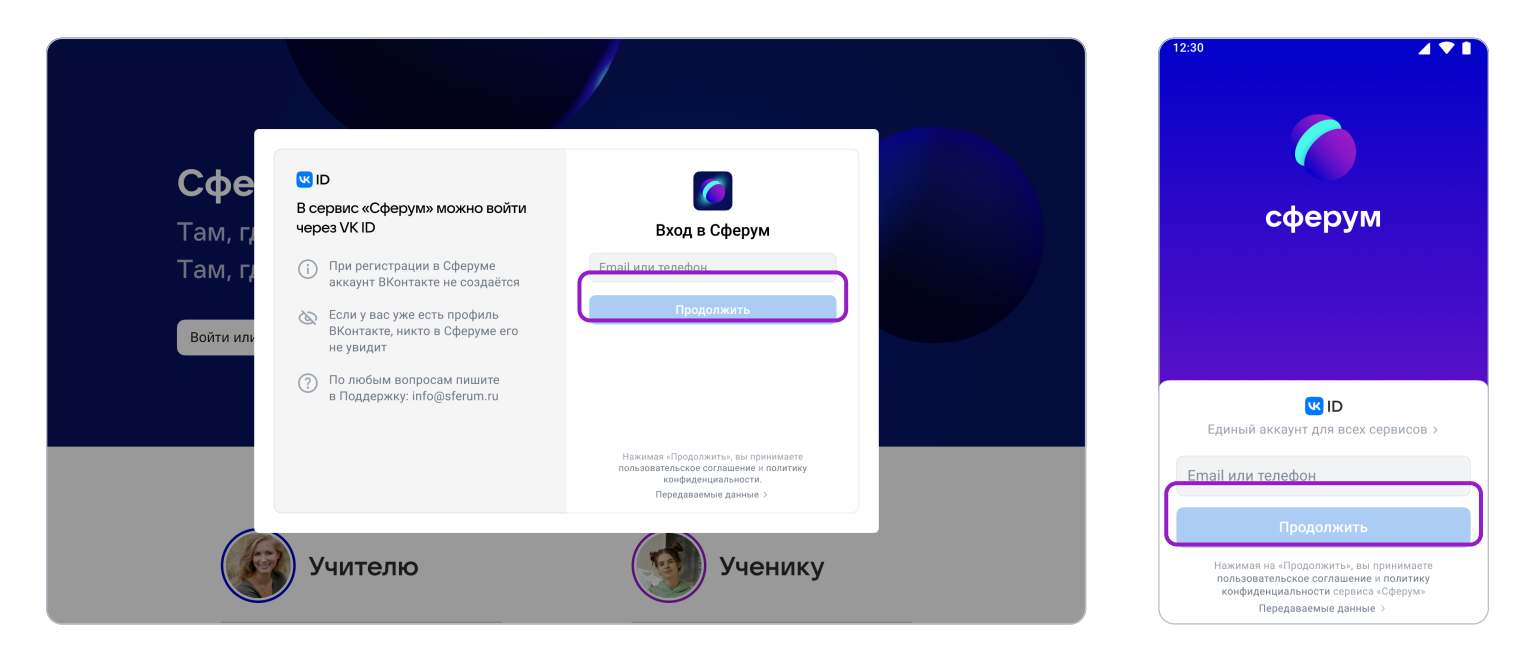

 Если система попросит ввести подтверждающий код из SMS, укажите его.
 Если вы ошиблись в номере, измените его и запросите SMS заново. Код может идти несколько минут: если счётчик времени обнулился, а код так и не пришёл, запросите ещё один. Иногда вместо SMS с кодом мобильный оператор совершает звонок-сброс. Приходить он может с разных номеров, в том числе и не российских. Отвечать на него не нужно, потребуется только ввести в специальное окошко последние цифры номера, с которого поступил звонок, — они и будут кодом. И SMS, и звонок для вас бесплатны.

- 4. Введите пароль от вашего аккаунта VK ID. Если вы его не помните, нажмите на фразу **«Забыли пароль?»** и заполните форму для сброса пароля.
- 5. Если система показывает вам чужой профиль, нажмите **«Это не я»** и следуйте инструкциям.

| 🌘 сферу                                                              | м                                                                                                    | Что есть в Сферум Как подключить                                                                                                    | р школу FAQ | 12:30                                                                                                    |
|----------------------------------------------------------------------|----------------------------------------------------------------------------------------------------|----------------------------------------------------------------------------------------------------|-------------|----------------------------------------------------------------------------------------------------|
| Сферу          Сфе         Там, г,         Там, г,         Войти или | <ul> <li>№ ID</li> <li>В сервис «Сферум» можно войти через VK ID</li> <li>При регистрации в Сферуме аккаунт ВКонтакте не создаётся</li> <li>№ Если у вас уже есть профиль ВКонтакте, никто в Сферуме его не увидит</li> <li>По любым вопросам пишите в Поддержку: info@sferum.ru</li> </ul> | Что есть в Сферуи<br>Нак подключить<br>Подтвердите вход<br>Сли это Вы, введите пароль<br>Кл 999 55<br>Ведите пароль<br>Ведите пароль<br>Забыли пароль?<br>Далее | николу FAQ  | Калание         Калание         Салание         Салание <t< th=""></t<> |
|                                                                      |                                                                                                    |                                                                                                    |             | Цинсс<br>Нажимая на «Далее», вы причимаете пользовательское<br>соглашение и политику конфиденциальности сервиса<br>«Сферум»<br>Передаваемые данные >                                                                                                    |

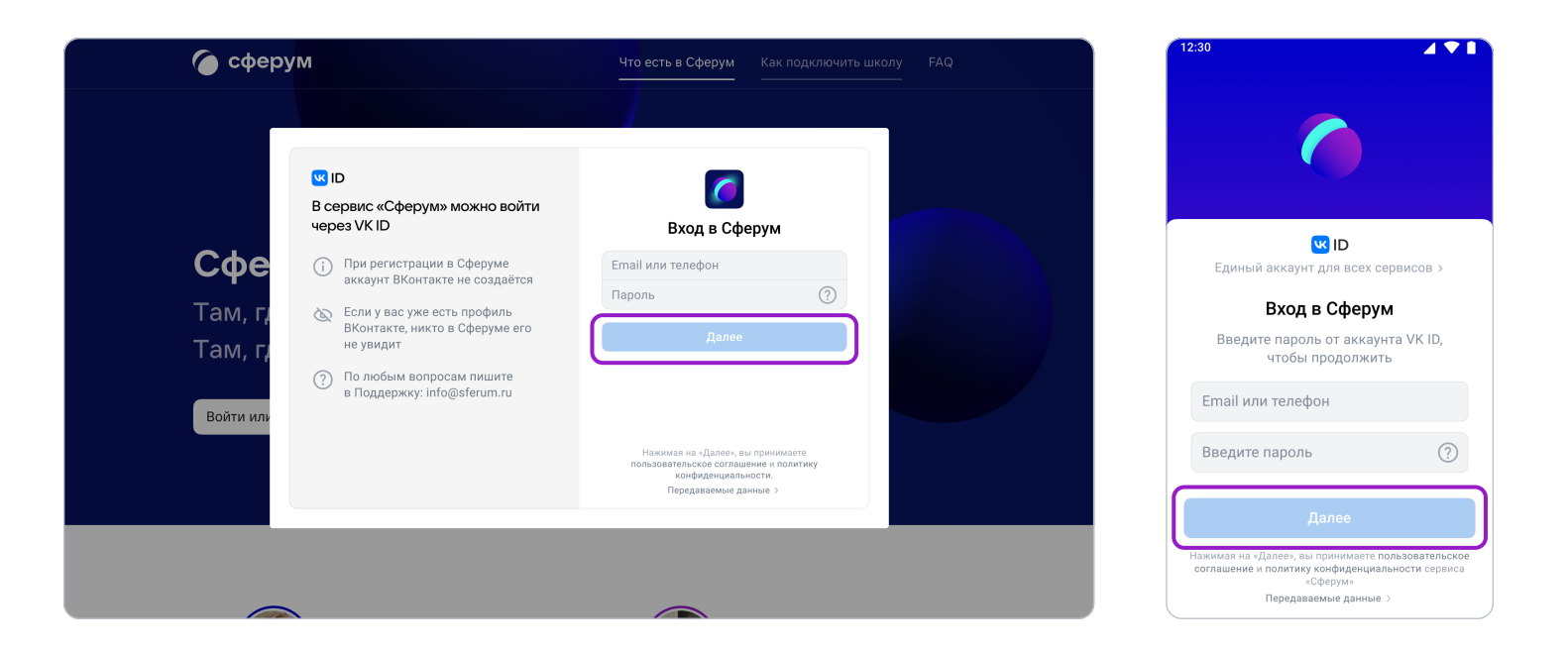

6. Укажите свои личные данные, которые будут отображаться на платформе, и нажмите на кнопку **«Зарегистрироваться»**.

|                                       |                                            |                                                                    |         | 12:30 Создание профиля                                                                                 |
|---------------------------------------|--------------------------------------------|--------------------------------------------------------------------|---------|----------------------------------------------------------------------------------------------------|
| Сферум —                              | Создание проф                              | риля                                                               | жизни   | Укажите настоящее имя, фамилию<br>и другую информацию, чтобы<br>использовать платформу было<br>удобнее |
| Там, где новые а<br>Там, где учат и х | Укажите нас<br>и другую инф<br>использоват | тоящее имя, фамилию<br>зормацию, чтобы<br>ь платформу было удобнее |         | Имя<br>Елизавета                                                                                       |
| Войти или создать аккаунт             | Имя<br>Елизавета                           | Фамилия<br>Рощина                                                  |         | Фамилия                                                                                                |
|                                       | Отчество                                   | Пол<br>Женский ~                                                   |         | Отчество                                                                                               |
|                                       | Дата рождения 12  Сент                     | ~ <b>1990</b> ~                                                    |         | Отчество                                                                                               |
| Учите                                 | Выйти из аккаунта<br>ЛЮ                    | Зарегистрироваться                                                 | Ученику | Зарегистрироваться<br>Выйти из аккаунта                                                                |

После того как вы зайдёте на платформу, проверьте, корректно ли указан ваш класс. Обозначьте свой предмет, а затем нажмите на **«Вступить в организацию».** Если вы преподаёте несколько предметов, можете указать их сразу. В другие нужные вам классы также можно будет вступить в процессе регистрации.

Дождитесь, когда администратор примет вашу заявку.

| 🌀 сферум                   | Главная                                                       | <b>Елизавета Рощина</b> 🥡 🗸<br>Администратор    |
|----------------------------|---------------------------------------------------------------|-------------------------------------------------|
| Славная<br>Школа № 7       | Новый звонок в один клик<br>Нажмите, чтобы выбрать участников | Мои классы з<br>7А 7А О                         |
| Г Лицей № 3                | События                                                       | 75 76 🗅                                         |
| 💭 Сообщения                | 16 июня, среда сегодня < >                                    | 8A 8A 🖸                                         |
| 🌔 Мои документы            | 09:00 — 09:45 Рабочее совещание                               |                                                 |
| Орофиль                    | 10:00 — 11:00 Совещания с ответственными за информационну     | Звонки удобнее ×                                |
| (2) Настройки              | 12:00 — 13:30 Совещание с руководителями общеобразователь     | в приложениях Сферум<br>Для мобильных устройств |
| Конфиденциальность Условия | Создать событие                                               | Sarpysure B<br>App Store                        |
| Помощь                     | Трансляции                                                    | Coogle Play                                     |
|                            | Список трансляций пуст                                        | откройте в<br>AppGallery                        |
|                            | Создать трансляцию                                            | Для компьютера и ноутбука                       |
|                            |                                                               | Скачать для macOS                               |

Как только заявка будет принята, вы получите уведомление и сможете начать работу. Для этого нажмите на название нужной школы или на пункт «Моя школа». В мобильном приложении раздел «Школа» находится внизу слева, а название школы отображается вверху на вкладке «Главная».